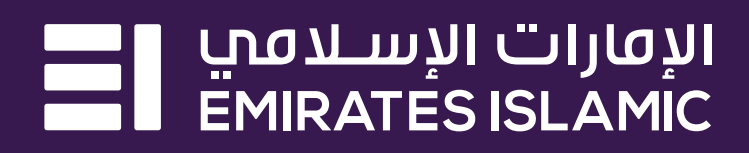

#### خطوات إجراء المعاملات من خلال الخدمات المصرفية عبر الهاتف المتحرك

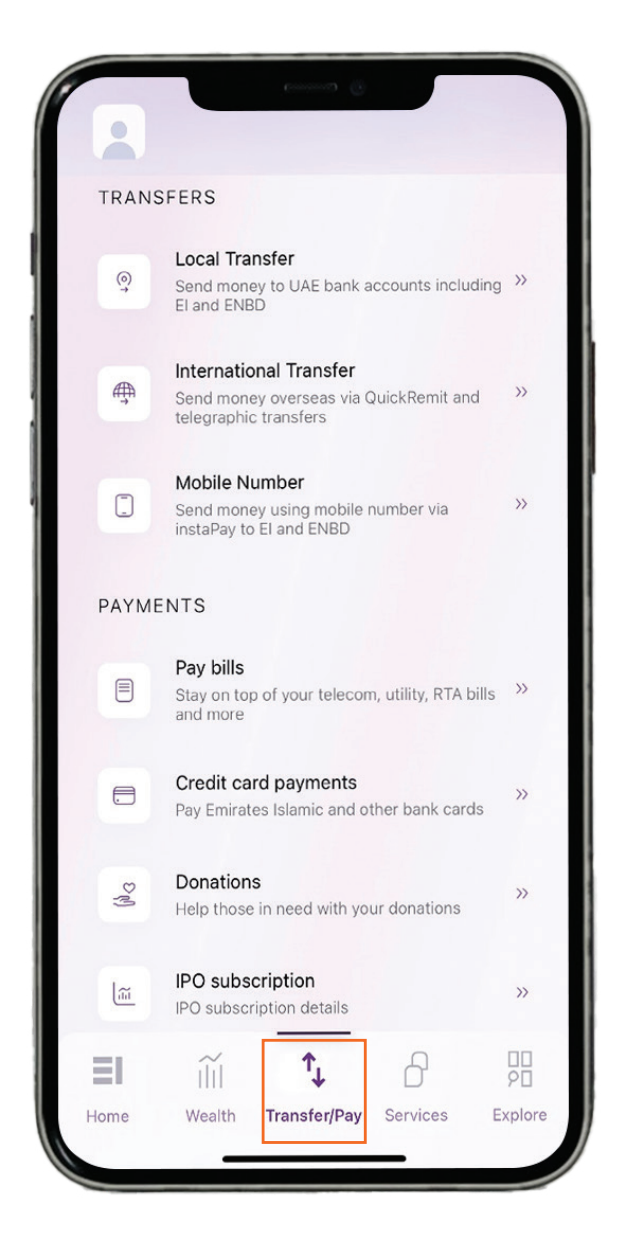

# **الخصوة 1 –** اضغط علم*ه "*التحويل/ الدفع *"*وتحديد "التحويل الدولم<u>ه</u>".

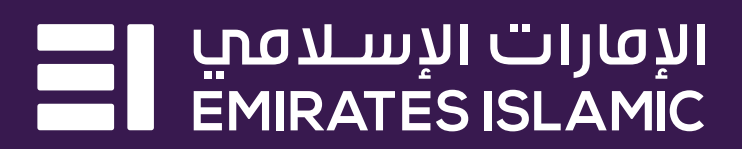

| <pre>INTERNATIONAL TRANSFER</pre> |     |
|-----------------------------------|-----|
| Q Search                          | g 4 |
|                                   |     |
| + Transfer to new beneficiary     |     |
| INTERNATIONAL BENEFICIARIES       |     |
| Rencher India Rose                |     |
|                                   | >>  |
| MH                                | >>  |
|                                   |     |
|                                   |     |
|                                   |     |
|                                   |     |
|                                   |     |
|                                   |     |
|                                   |     |
|                                   | 1.1 |
| A B A B A.                        |     |
|                                   |     |
|                                   |     |
|                                   |     |

الخطوة 2 – اضغط عله <sup>«</sup>التحويل إله مستفيد جديد<sup>»</sup>.

مصرف الإمارات الإسلامي (ش.م.ع.) هو مصرف مرخَّص من قبل مصرف الإمارات العربية المتحدة المركزي.

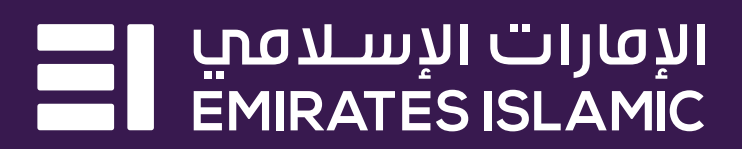

|            | ê                                        |
|------------|------------------------------------------|
| <          | SELECT COUNTRY OF BANK                   |
| Q Sea      | irch                                     |
| SUGGI      | ESTED COUNTRIES                          |
| =          | India                                    |
|            | United Kingdom of Great Britain and Nort |
| СНОО       | SE COUNTRY                               |
| <b>e</b>   | Afghanistan                              |
|            | Albania                                  |
|            | Algeria                                  |
|            | Andorra                                  |
|            | Angola                                   |
| <b>*</b> • | Anguilla                                 |
|            | Antarctica                               |
|            | Antigua and Barbuda                      |

#### الخطوة 3 – قم بتحديد البلد الذي تود التحويل إليه أو البحث عنه.

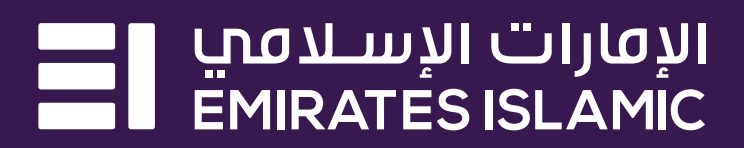

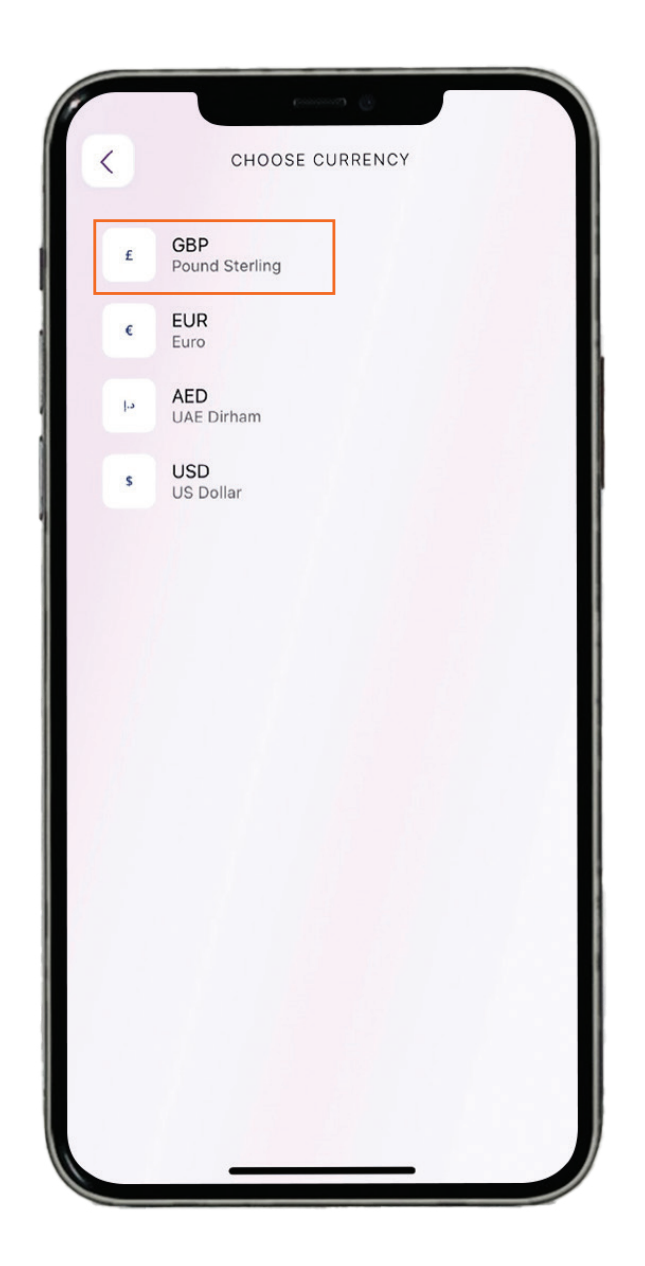

# الخطوة 4 – قم بتحديد عملة التحويل.

مصرف الإمارات الإسلامي (ش.م.ع.) هو مصرف مرخَّص من قبل مصرف الإمارات العربية المتحدة المركزي.

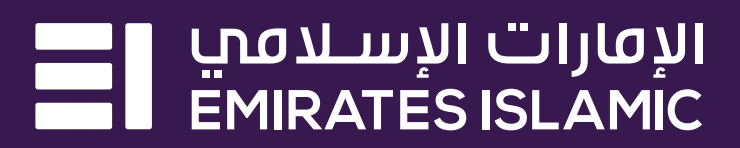

| <          | BENEFICIARY INFORMATION                                                           |
|------------|-----------------------------------------------------------------------------------|
|            |                                                                                   |
| IBAN       |                                                                                   |
|            |                                                                                   |
|            |                                                                                   |
| Min 22 cha | aracters, no special characters                                                   |
|            |                                                                                   |
|            |                                                                                   |
|            |                                                                                   |
|            |                                                                                   |
|            |                                                                                   |
|            |                                                                                   |
|            |                                                                                   |
|            |                                                                                   |
|            |                                                                                   |
|            |                                                                                   |
|            |                                                                                   |
|            |                                                                                   |
|            |                                                                                   |
|            |                                                                                   |
| Kindly er  | nsure all beneficiary information is valid to avoid transaction failure/rejection |
|            |                                                                                   |
|            | NEXT                                                                              |

# الخطوة 5 – قم بإدخال تفاصيل IBAN الخاصة بالمستفيد.

مصرف الإمارات الإسلامي (ش.م.ع.) هو مصرف مرخّص من قبل مصرف الإمارات العربية المتحدة المركزي.

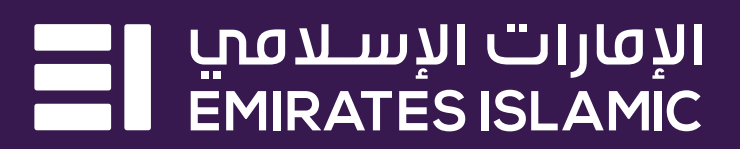

| ADD BENEFICIARY DETAILS                 |   |
|-----------------------------------------|---|
|                                         |   |
| Beneficiary or company name             |   |
|                                         |   |
|                                         |   |
| Beneficiary type                        |   |
| Individual                              | ~ |
|                                         |   |
| Beneficiary country                     |   |
| United Kingdom of Great Britain and     | ~ |
|                                         |   |
| Enter the address                       |   |
| City                                    |   |
|                                         |   |
|                                         |   |
| Street                                  |   |
|                                         |   |
|                                         |   |
| villa, building or apartment (optional) |   |
|                                         |   |

#### الخطوة 6 – قم بإدخال بيانات المستفيد.

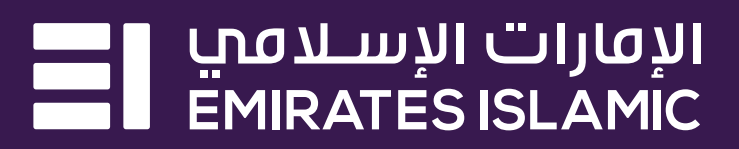

|        | (Connect)                                                                             |
|--------|---------------------------------------------------------------------------------------|
| <      | ADD BENEFICIARY DETAILS                                                               |
| Un     | ited Kingdom of Great Britain and $\sim$                                              |
| Enter  | the address                                                                           |
| City   |                                                                                       |
|        |                                                                                       |
| Stree  | t                                                                                     |
|        |                                                                                       |
| Villa, | building or apartment (optional)                                                      |
|        |                                                                                       |
| P.O. E | Box or area code (optional)                                                           |
|        |                                                                                       |
| Kindl  | ly ensure all beneficiary information is valid to avoid transaction failure/rejection |
|        | NEXT                                                                                  |
|        |                                                                                       |

# الخطوة 7 – اضغط عله*ے "*التال**ه**ے".

مصرف الإمارات الإسلامي (ش.م.ع.) هو مصرف مرخَّص من قبل مصرف الإمارات العربية المتحدة المركزي.

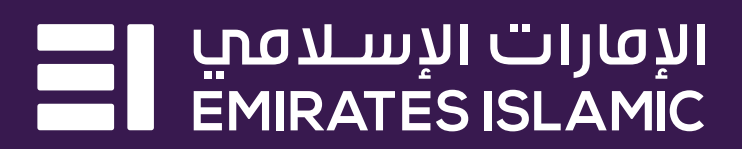

| <       | TRANSFER DETAILS                                                                                                  |              |
|---------|----------------------------------------------------------------------------------------------------|--------------|
| FROM    |                                                                                                    | CHANGE       |
| ST      | STREE TRADEM ACCOUNT                                                                                              |              |
| то      |                                                                                                    |              |
| DU      | Brahlandh<br>Mara ann ann ann an ann an                                                                           |              |
| Amoun   | t                                                                                                    |              |
|         |                                                                                                    | GBP ~        |
| Min GBP | 21.37                                                                                                    |              |
| æ.      | This transfer will be processed at<br>An innovative remittance service which<br>transfer money instantly for free | s QuickRemit |
|         | KNOW MORE >>                                                                                                    |              |
|         | KNOW MORE >>                                                                                                    |              |

الخطوة 8 – قم بإدخال مبلغ المعاملة الذي تود تحويله والضغط عله "التاليے".

ملاحظة: يتم إجراء التحويلات التبي تصل قيمتها إلماء 25,000 جنيه إسترلينبي للمعاملة الواحدة من خلال خدمة التحويل السريع "كويك ريميت" إلما المملكة المتحدة.

يتم إجراء التحويلات التهء تزيد قيمتها عن 25,000 جنيه إسترلينهء من خلال خدمة التحويل البرقهء

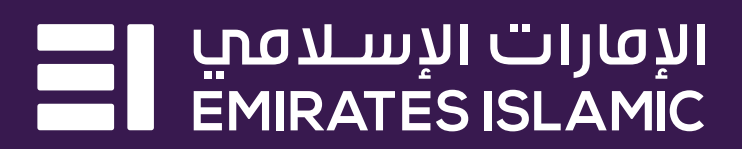

| <                                            | TRANSFER D                                                                             | ETAILS                                                   |
|----------------------------------------------|----------------------------------------------------------------------------------------|----------------------------------------------------------|
| Amount                                       |                                                                                        |                                                          |
| 25                                           |                                                                                        | GBP ~                                                    |
| Corresponds to                               | AED 117.00                                                                             |                                                          |
| Beneficiary v<br>GBP 25.00                   | will receive                                                                           |                                                          |
| Exchange rat<br>1 GBP = 4.67<br>1 AED = 0.21 | te<br>7981 AED<br>368 GBP                                                              |                                                          |
| Buy & Sell ra<br>View rates                  | ates                                                                                   |                                                          |
| Exchange rat<br>applied at th                | te displayed is indicat<br>e time of processing                                        | ive. Prevailing rates will be                            |
| This p<br>foreig                             | product/service may b<br>In currency exchange                                          | e affected by changes in<br>rates                        |
| This t<br>An inne<br>transfe                 | transfer will be prod<br>ovative remittance ser<br>er money instantly for<br>V MORE >> | cessed as QuickRemit<br>vice which allows you to<br>free |
| KNOV                                         |                                                                                        |                                                          |

الخطوة 9 – سيظهر علمے هذه الشاشة سعر الصرف والمبلغ الذي سيتم استلامه من قبل المستفيد. اضغط علمے "**التالمي**"

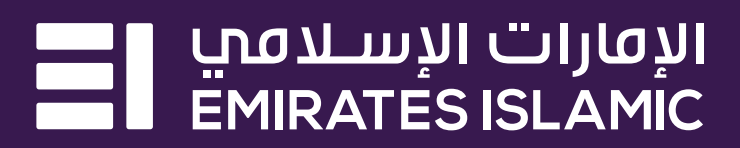

|                                                                    | TRANSEED DETAILS                                                                     |
|--------------------------------------------------------------------|--------------------------------------------------------------------------------------|
|                                                                    | TRANSFER DETAILS                                                                     |
| ENDER                                                              |                                                                                      |
|                                                                    |                                                                                      |
|                                                                    |                                                                                      |
|                                                                    |                                                                                      |
| SENEFICIARY                                                        |                                                                                      |
|                                                                    |                                                                                      |
| -                                                                  | -                                                                                    |
|                                                                    |                                                                                      |
|                                                                    |                                                                                      |
|                                                                    |                                                                                      |
|                                                                    |                                                                                      |
|                                                                    |                                                                                      |
| A A COLUMN T                                                       |                                                                                      |
| MOUNT                                                              |                                                                                      |
| Paying                                                             | AED 117.0                                                                            |
| Paying<br>Beneficiary will re                                      | AED 117.0<br>Iceive GBP 25.0                                                         |
| Paying<br>Beneficiary will re<br>Exchange rate                     | AED 117.0<br>Ceive GBP 25.0<br>1 GBP = 4.67981 AE<br>1 AED = 0.21368 GB              |
| Paying<br>Beneficiary will re<br>Exchange rate<br>Fees             | AED 117.0<br>GBP 25.0<br>1 GBP = 4.67981 AE<br>1 AED = 0.21368 GB<br>AED 0.0         |
| Paying<br>Beneficiary will re<br>Exchange rate<br>Fees<br>Schedule | AED 117.0<br>GBP 25.0<br>1 GBP = 4.67981 AE<br>1 AED = 0.21368 GB<br>AED 0.0<br>Toda |

# الخطوة 10 – يرجهء مراجعة تفاصيل المعاملة.

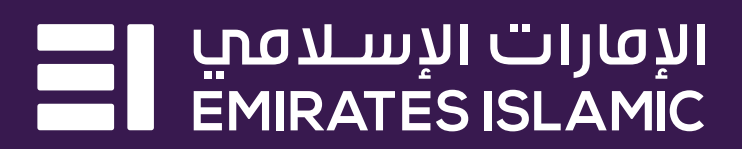

|                                                                                                    | DETAILS                                                                         |
|----------------------------------------------------------------------------------------------------|---------------------------------------------------------------------------------|
| Paying                                                                                                    | AED 117.00                                                                      |
| Beneficiary will receive                                                                                     | GBP 25.00                                                                       |
| Exchange rate                                                                                                | 1 GBP = 4.67981 AED<br>1 AED = 0.21368 GBP                                      |
| Fees                                                                                                    | AED 0.00                                                                        |
| Schedule                                                                                                    | Today                                                                           |
| Transfer type                                                                                                | QuickRemit                                                                      |
| Payment to Educational Ins                                                                                   | titution ~                                                                      |
|                                                                                                    |                                                                                 |
| Remarks                                                                                                    |                                                                                 |
|                                                                                                    |                                                                                 |
| Test                                                                                                    |                                                                                 |
| Test<br>Min 1 and max 85 characters, no sp                                                                   | pecial characters                                                               |
| Test<br>Min 1 and max 85 characters, no sp<br>By continuing you confirm an<br>transfer time, penalties & fee | pecial characters<br>d acknowledge the terms of<br>ss, waive cooling-off period |

**الخطوة 11 –** قم بتحديد "**الغرض من التحويل**" وإدخال "**الملاحظات**"، ثم قم بسحب الشاشة لتأكيد العملية.

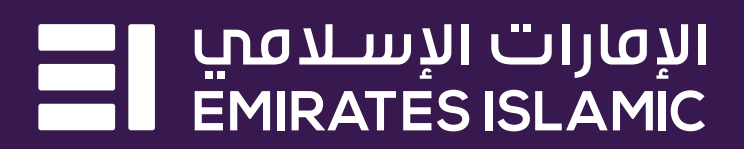

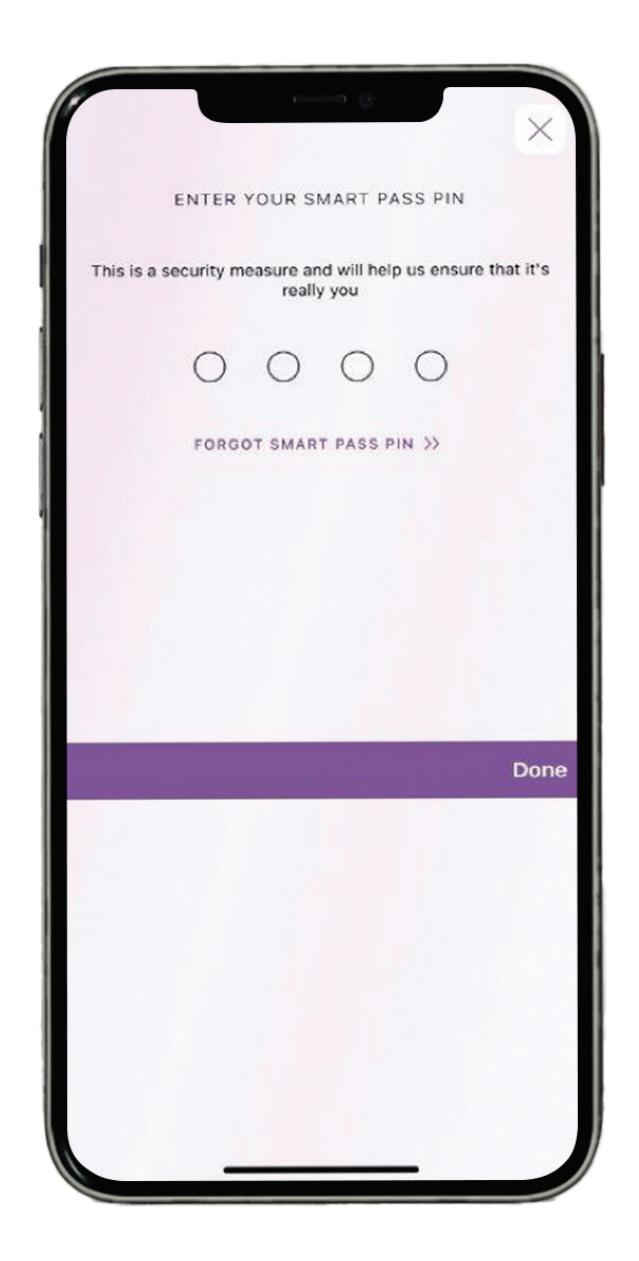

# **الخصوة 12 –** قم بإدخال "**رقم التعريف الشخصي لميزة** سمارت باس″ والضغط عله*ے "تم"*

مصرف الإمارات الإسلامي (ش.م.ع.) هو مصرف مرخّص من قبل مصرف الإمارات العربية المتحدة المركزي.